Új dolgozói VPN beállítása MacOS rendszeren

1. Kattintsunk a beállítások ikonra és válaszuk a Hálózat menüpontot

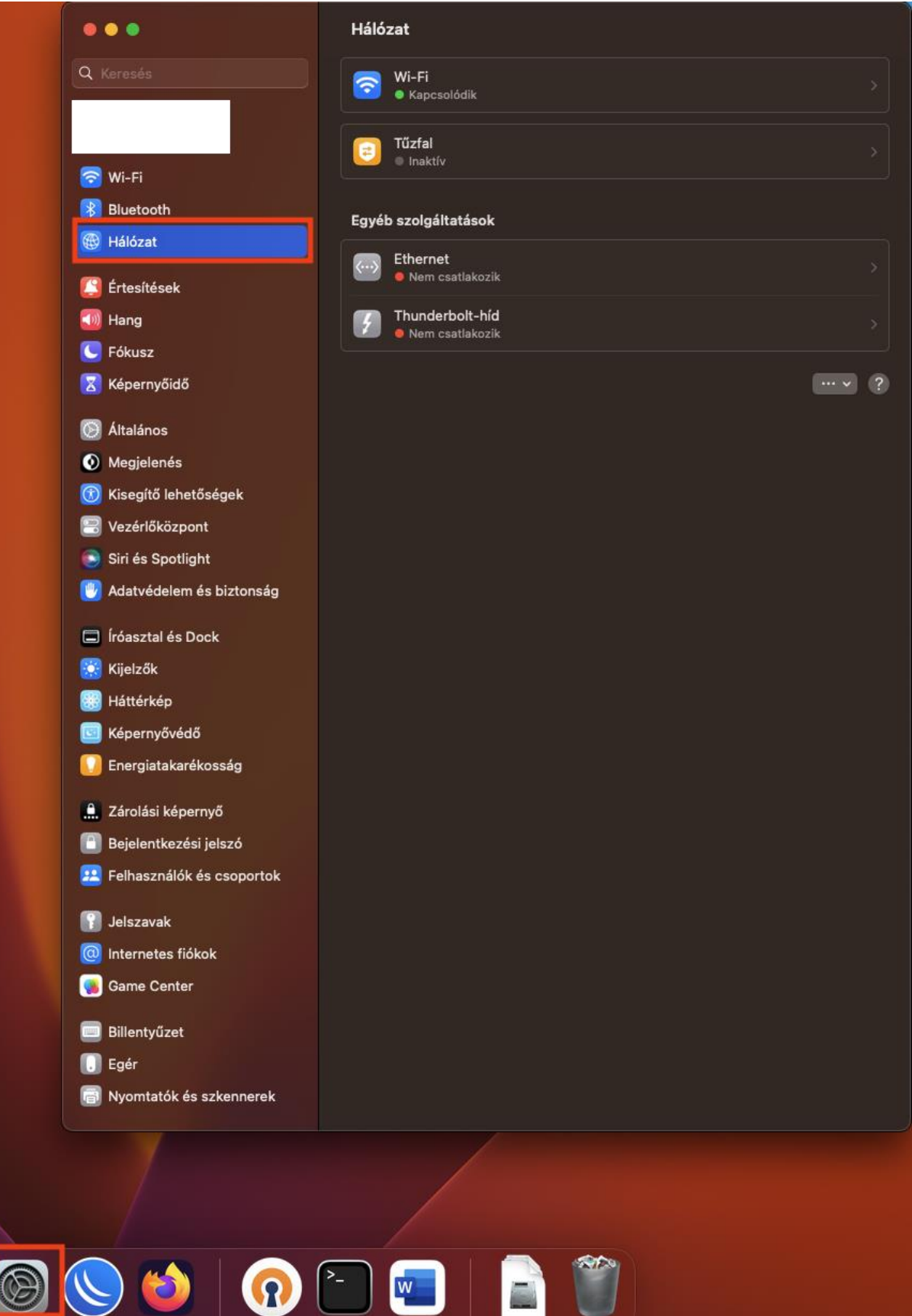

2. Kattintsunk a ... ikonra és válasszuk a VPN konfiguráció hozzáadása és azon belül IPsec-es L2TP

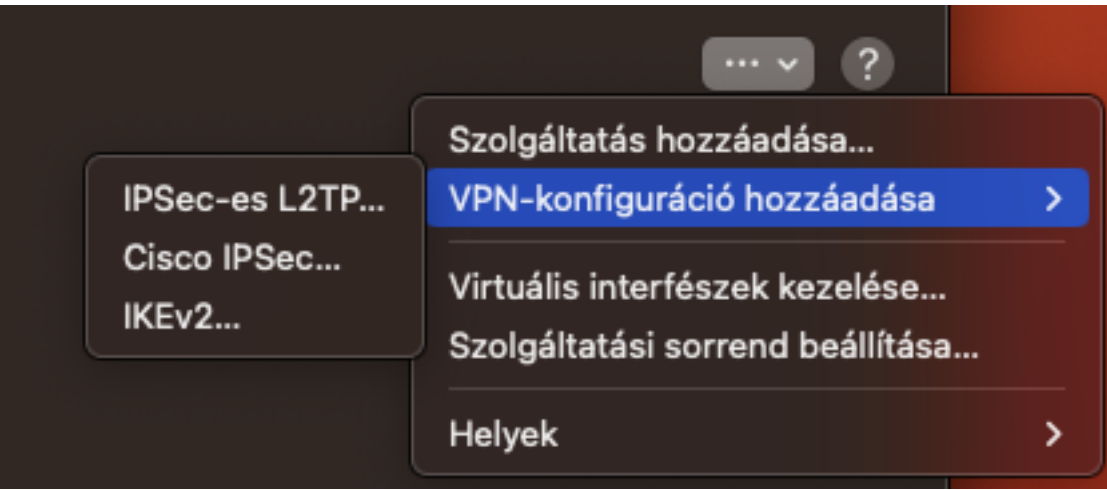

- 3. Adjuk meg az alábbi ablakba a következő adatokat,
  - a. Kijeltőnév: Tetszőleges (pl: SEdolg)
  - b. Konfiguráció: Alapértelmezett
  - c. Szervercím: vpn365.semmelweis.hu
  - d. Fiók neve: O365 e-mail címünk (pl: teszt.elek@semmelweis.hu)
  - e. Felhasználói hitelesítés: Jelszó
  - f. Jelszó: O365-ben használt jelszavunk
  - g. Géphitelesítés: Megosztott titok
  - h. Megosztott titok: Semmelweis
  - i. Csoportnév: nem kell beírni semmit.

| IPSec-es L2TP         | Kijelzőnév               | VPN                  |
|-----------------------|--------------------------|----------------------|
| Beállítások<br>TCP/IP | Konfiguráció             | Alapértelmezett ≎    |
| DNS                   | Szervercím               | vpn365.semmelweis.hu |
| Proxyk                | Fiók neve                |                      |
|                       | Felhasználói hitelesítés | Jelszó ≎             |
|                       | Jelszó                   | •••••••••            |
|                       | Géphitelesítés           | Megosztott titok ≎   |
|                       |                          | Mégsem Létrehozás    |

| Felhasználói hitelesítés | Jelszó 💲           |
|--------------------------|--------------------|
| Jelszó                   | •••••              |
| Géphitelesítés           | Megosztott titok 🗘 |
| Megosztott titok         | •••••              |
| Csoportnév               | Opcionális         |

- j. Ha megadtuk az adatokat, akkor kattintsunk a létrehozás gombra.
- k. A beállításokba megjelenik a VPN opció, ahonnan csatlakozni lehet a létrehozott VPN kapcsolathoz

| •••         | VPN                                                              |
|-------------|------------------------------------------------------------------|
| Q Keresés   | VPN (1)<br>• Csatlakozva ennyi ideje: 00:08                      |
|             | A VPN-ekről és az adatvédelemről VPN-konfiguráció hozzáadása 🗸 ? |
| 🛜 Wi-Fi     |                                                                  |
| 🛞 Bluetooth |                                                                  |
| 🛞 Hálózat   |                                                                  |
| C VPN       |                                                                  |

A dolgozó VPN-en keresztül az egyetem Intranet, KMS szerver, Novell/Groupwise, a központi könyvtár által előfizetett adatbázisok, GLPI és Informatikai Főigazgatóság ticketing rendszere érhető el. Kritikus rendszerek elérésére az OpenVPN használható, melyet <u>http://vpnigenylo.semmelweis.hu/login</u> oldalon lehet elérni.

Az új VPN rendszer Android 13 és a fölötti operációs rendszereken nem működik, amennyiben volt korábban ilyen készüléken a régi dolgozó VPN beállítva, akkor annak adatait át lehet szerkeszteni az újra, de sajnos új kapcsolatot nem lehet létrehozni ezen készülékeken.

VPN hibával kapcsolatban a <u>vpn@semmelweis-univ.hu</u> címre írjanak, a hibabejelentés mindenképpen tartalmaznia kell az alábbi adatokat,

- a. Felhasználónév,
- b. Milyen operációs rendszerrel próbálkozott csatlakozni. Típus, verzió. (Windows, Linux, MacOS, Android).